## CRS 2008 Version 8.0 Tobacco Cessation Measures

May 21, 2008

Stephanie Klepacki, CRS Federal Lead, OIT Stephanie.Klepacki@ihs.gov (505) 821-4480 **CRS Logic** 

## **CRS** Denominators

## **CRS** GPRA Denominator

- Active Clinical patients identified as current tobacco users prior to the Report Period, broken down by age and gender
- This denominator <u>is</u> reported for GPRA in the IHS Annual GPRA Performance Report

## CRS GPRA Denominator (cont'd)

#### Active Clinical defined as

- Must be Indian/Alaska Native, based on Beneficiary classification 01, and
- Must reside in a community specified in the site's GPRA community taxonomy, and
- Must be alive on last day of Report Period, and
- Must have two visits to defined medical clinics in the past 3 years. One of those visits must to be any of the following: 01 General, 06 Diabetic, 10 GYN, 12 Immunization, 13 Internal Med, 16 Obstetrics, 20 Pediatrics, 24 Well Child, 28 Family Practice, 57 EPSDT, 70 Women's Health, 80 Urgent, 89 Evening. Second visit may be to larger list of clinics (see CRS User Manual)

## Other CRS Denominator (Non-GPRA)

- User Population patients identified as current tobacco users prior to the Report Period, broken down by gender
  - User Population defined as
    - Must reside in a community specified in the site's GPRA community taxonomy, and
    - Must be alive on last day of Report Period, and
    - Must have one visit to any clinic in the past 3 years

This denominator is only included in the Selected Measures (Local) Reports and is <u>not</u> reported for GPRA in the Annual GPRA Performance Report

## How Does CRS Identify a Tobacco User?

Step 1: Looks at all of the following documented any time prior to beginning of report period (July 1, 2007)

- Last documented tobacco-related health factor
  - Current Smoker, Current Smokeless, Current Smoker & Smokeless, Cessation Smoker, Cessation Smokeless, Previous Smoker, Previous Smokeless, Ceremonial Use Only, Smoker in the Home, Exposure to Environmental Tobacco Smoke, Non-Tobacco User

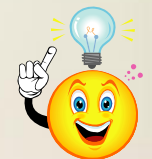

- Hint: Patients should be assessed for tobacco once each year

## How Does CRS Identify a Tobacco User? (cont'd)

- Last documented tobacco-related POV and Problem List
  - 305.1, 305.1\* (old codes), 649.00-649.04, or V15.82
- Dental (ADA) code 1320
- Tobacco-related CPT
  - 1034F (Current Tobacco Smoker), 1035F (Current Smokeless Tobacco User), or 1036F (Current Tobacco Non-User)

## How Does CRS Identify a Tobacco User? (cont'd)

- Step 2: If any of the following are found, the patient is considered a tobacco user
  - Health Factor: Current Smoker, Current Smokeless, Current Smoker and Smokeless, Cessation-Smoker, or Cessation-Smokeless
  - POV or Active Problem List: 305.1, 305.10-305.12 (old codes), or 649.00-649.04
  - Dental Code: 1320
  - CPT: 1034F or 1035F

## **CRS Numerators**

## **CRS GPRA Numerator**

- Patients who have received or refused tobacco cessation counseling or received a prescription for a smoking cessation aid during the Report Period
- This numerator <u>is</u> reported in the Annual GPRA Performance Report

#### What Counts for GPRA?

- Any of the following documented during the report period (July 1, 2007 - June 30, 2008)
  - Tobacco Cessation Counseling
    - Patient Education codes containing "TO-", "-TO", "-SHS", 305.1, 305.1\* (old codes), or 649.00-649.04
    - Visit to clinic code 94 (tobacco cessation clinic)
    - Dental (ADA) code 1320
    - CPT code G0375, G0376, or 4000F

## What Counts for GPRA? (cont'd)

#### Prescription for Tobacco Cessation Aid

- Medication in the site-populated BGP CMS SMOKING CESSATION MEDS taxonomy
  - Hint: Review this taxonomy to see if you have meds in your formulary that need to be added to the taxonomy

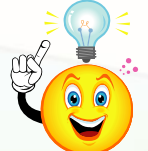

- Any medication with name containing "NICOTINE PATCH", "NICOTINE POLACRILEX", "NICOTINE INHALER", or "NICOTINE NASAL SPRAY"
- CPT 4001F

## What Counts for GPRA? (cont'd)

#### Refusal of Tobacco Cessation Counseling

- Refusal of Patient Education codes containing "TO-", "-TO", "-SHS"
  - Must be entered as refusal of patient education. Patient Education codes with level of understanding of "Refused" <u>do not</u> count as refusals.
  - Refusals will <u>only</u> be counted if a patient did not receive counseling or a prescription for tobacco cessation aid.

### **CRS** Non-GPRA Numerators

- Patients who refused tobacco cessation counseling
- Patients identified during the Report Period as having quit their tobacco use.
- These numerators are <u>not</u> reported in the Annual GPRA Performance Report

### How Does CRS Define Quit Tobacco Use?

- Step 1: Looks at any of the following documented during the report period (July 1, 2007 - June 30, 2008)
  - Last documented tobacco-related POV or current Active Problem List
    - 305.1, 305.1\* (old codes), 649.00-649.04, or V15.82
  - Last documented tobacco-related health factor
    - Current Smoker, Current Smokeless, Current Smoker & Smokeless, Cessation Smoker, Cessation Smokeless, Previous Smoker, Previous Smokeless, Ceremonial Use Only, Smoker in the Home, Exposure to Environmental Tobacco Smoke, Non-Tobacco User

## How Does CRS Define Quit Tobacco Use? (cont'd)

- Step 2: If any of the following are found, the patient is considered to have quit their tobacco use
  - POV or Current Active Problem List: 305.13 Tobacco use in remission (old code) or V15.82
  - Health Factor: Previous Smoker, Previous Smokeless
- Reminder: This numerator is <u>not</u> part of the GPRA numerator and is not reported in the Annual GPRA Performance Report

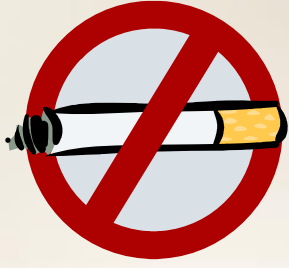

### **CRS 2008 GPRA Measure**

Active Clinical patients identified as current tobacco users prior to the Report Period who have received or refused tobacco cessation counseling or received a prescription for a smoking cessation aid during the Report Period

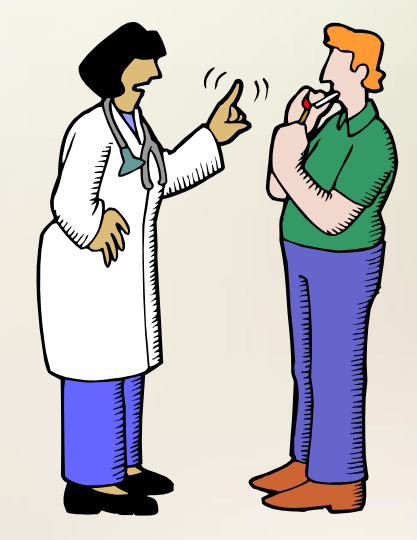

### GPRA Performance 2004-2008

• 2007 target of 12% was met. The actual 2007 rate was 16%.

 2008 target is 16% (maintain 2007 rate). Mid-year rate of 11% is within range of meeting the target of 16%.

#### **Tobacco Cessation**

Tobacco-using patients who have received tobacco cessation intervention within the past year

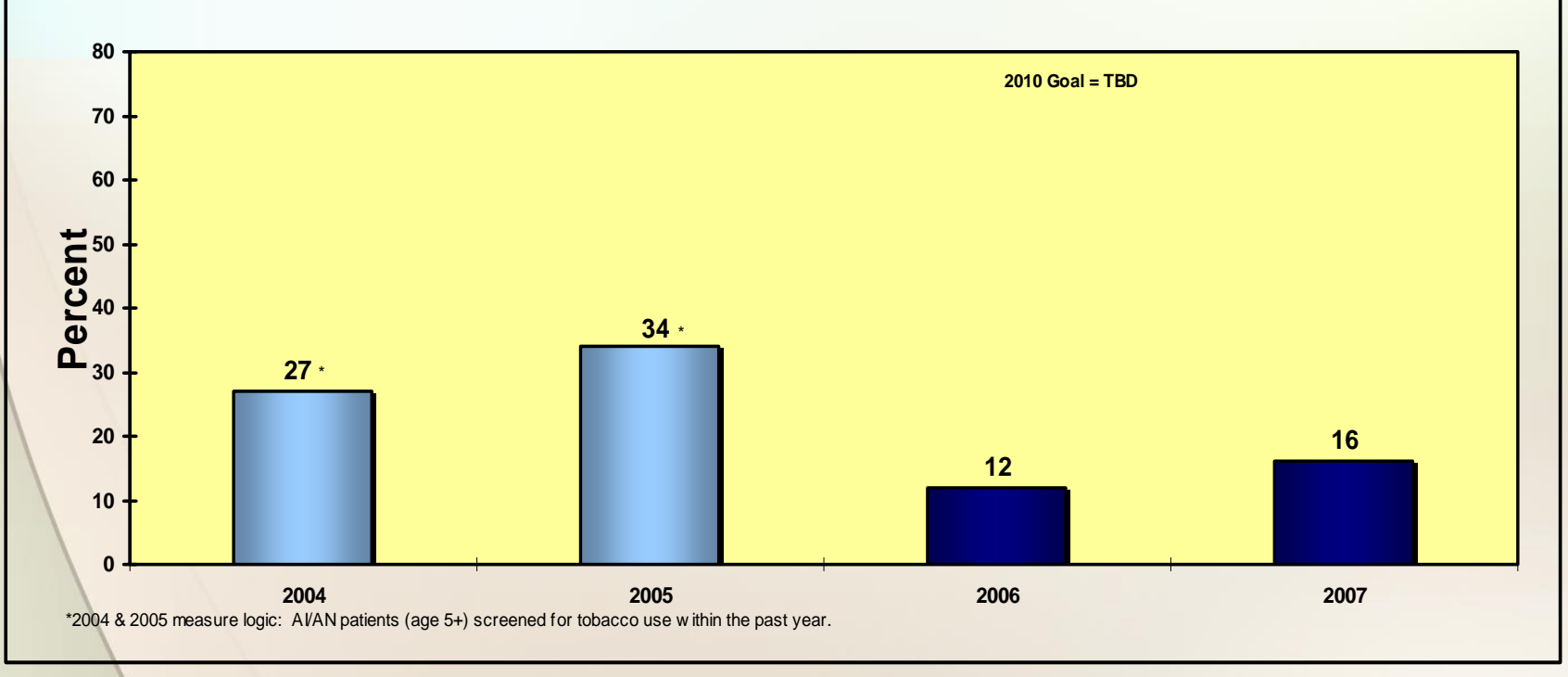

## Issue with Current CRS Logic and New Developmental Logic

### Issue with Current CRS Logic

- If a patient's tobacco usage has not been assessed recently, it is possible for a patient's last health factor to be documented a long time ago
- If the above is true and patient's last HF indicated patient was tobacco user and during this GPRA year, the patient is assessed as a Previous Smoker/Smokeless, there is no way for patient to meet the numerator UNLESS s/he had counseling, refusal, or Rx for cessation aid during this GPRA year
- Patient will "fall out" of the denominator for next year's reporting

#### New Developmental Logic

- CRS 2008 Version 8.0 Patch 2 will include developmental logic in the Other National Measures Report with the goal of better identification of <u>current</u> tobacco users
- For patients whose health factors are more than one year old, CRS will search for other, more recent data to ensure what was documented with the health factor still stands true
  - Example: Most recent HF is 5 years old and it is Non-Tobacco User. CRS will search for other codes that indicate patient is still a NTU. If finds contradicting evidence, patient will be considered tobacco user.

#### New Developmental Logic

- CRS will search through the first 6 months of the GPRA year to ID tobacco users
- 2008 national results will be evaluated to determine if this logic should be used for GPRA 2009 reporting

## **RPMS Data Entry Options**

## RPMS Data Entry Options for Tobacco Cessation

#### PCC

- Health Factors
- Purpose of Visit
- CPT
- Patient Education
- Refusal of Patient Education
- EHR
  - Health Factors
  - Patient Education

## PCC Data Entry

## PCC Data Entry

- If Health Factor
  - Mnemonic HF
  - Health Factor Name
  - Level of Severity (Minimal, Moderate, Heavy/Severe)
  - Provider
  - Quantity

#### If Purpose of Visit

- Mnemonic PV
- ICD-9 Diagnosis Code
- Provider Narrative
- Modifier
- Cause of DX

#### • If CPT

- Mnemonic CPT
- CPT Code
- Quantity
- Modifier

#### If Patient Education by Education Topic

- Mnemonic PED
- T (for Education Topic)
- Education Topic Code (e.g. TO-C)
- Level of Understanding
- Length of Education
- Provider
- Goal Code (e.g. GS [Goal Set], GNS [ Goal Not Set]
- Goal Comment
- Comment

#### If Patient Education by Diagnosis

- Mnemonic PED
- D (for Diagnosis)
- ICD-9 Diagnosis Code
- Category (e.g. Complications, Disease Process)
- Goal Comment
- Level of Understanding
- Individual/Group
- Length of Education (in Minutes)
- Provider
- Goal Code (e.g. GS [Goal Set], GNS [ Goal Not Set]
- CPT Code
- Provider's Narrative
- Comment

- If patient declined the Patient Education (i.e. refusal)
  - Mnemonic REF
  - Education Topic (as the item refused)
  - Education Topic refused (e.g. TO-L, TO-C)
  - Date Refused
  - Provider's Name
  - Comment

| E TEHR.STE - TNVTPlus                                                                                                    |                                                                                                   |
|----------------------------------------------------------------------------------------------------|---------------------------------------------------------------------------------------------------|
| <u>S</u> ession <u>E</u> dit <u>V</u> iew <u>C</u> ommands Scrip <u>t</u> <u>H</u> elp                                                                                                    |                                                                                                   |
|                                                                                                    | <u>@</u>                                                                                          |
| MNEMONIC: HF<br>1 HF Health Factors ALLOWED<br>2 HFOB Historical FOBT (GUAIAC)<br>MONIC<br>CHOOSE 1-2: 1 HF Health Factors ALLOW<br>******* PCC HEALTH FACTORS (LAST ONE FOR EACH<br>ALCOHOL/DRUG<br>03/17/2008 CAGE 0/4 | VISIT RELATED ONLY<br>ALLOWED NON-VISIT/VISIT MNE<br>VED VISIT RELATED ONLY<br>H CATEGORY) ****** |
| Select V HEALTH FACTORS: CURRENT<br>1 CURRENT SMOKELESS<br>2 CURRENT SMOKER<br>3 CURRENT SMOKER & SMOKELESS<br>CHOOSE 1-3: 2 CURRENT SMOKER<br>LEVEL/SEVERITY: ?<br>Choose from:<br>M MINIMAL                            | Example of entering<br>tobacco Health Factor                                                      |
| MO MODERATE<br>H HEAVY/SEVERE<br>LEVEL/SEVERITY: H HEAVY/SEVERE<br>PROVIDER: KLEPACKI,STEPHANIE<br>QUANTITY:                                                                                                    |                                                                                                   |
|                                                                                                    | COD NUM                                                                                           |

| Ithus.ste - TNVTPlus         Session Edit Wew Commands Script Help         PROVIDER: KLEPRCKI, STEPHANIE         MNEMONIC: PV       Purpose of Visit         MNEMONIC: PV       Purpose of Visit         PROVIDER: KLEPRCKI, STEPHANIE         MNEMONIC: PV       Purpose of Visit         MNEMONIC: PV       Purpose of Visit         PROVIDER NARRATIVE: JOBACCO USE DISORDER        OK? Yes// Y (Yes)         PROVIDER NARRATIVE: TOBACCO USE DISORDER TOBACCO USE DISORDER         MODIFIER:         CRUSE OF DX:         Enter PURPOSE of VISIT:         MNEMONIC: CPT CPT Codes ALLOWED VISIT REL         Example of entering         tobacco Diagnosis         The following word was not used in this search:         1034F         Attempting FILEMAN Lookup       CURRENT TOBACCO SMOKER         CURRENT TOBACCO SMOKER (CRD, CRP, COPD, PV) (DM)        OK? Yes// Y (Yes)         QUANTITY: 1         MODIFIER: |                                                                                                    |                                 |
|----------------------------------------------------------------------------------------------------|----------------------------------------------------------------------------------------------------|---------------------------------|
| <pre>Session Edit View Commands Script Help PROVIDER: KLEPACKI,STEPHANIE MNEMONIC: PV Purpose of Visit ALLOWED VISIT RELATED ONLY Enter PURPOSE of VISIT: 305.1 TOBACCO USE DISORDEROK? Yes// Y (Yes) PROVIDER NARRATIVE: TOBACCO USE DISORDER TOBACCO USE DISORDER MODIFIER: CAUSE OF DX: Enter PURPOSE of VISIT: MNEMONIC: CPT CPT Codes ALLOWED VISIT REL Enter CPT Code: 1034F() MTLU found no usable words. The following word was not used in this search: 1034F Attempting FILEMAN lookup CURRENT TOBACCO SMOKER CURRENT TOBACCO SMOKER (CAD, CAP, COPD, PV) (DM)OK? Yes// Y (Yes) Example of entering tobacco CPT CAP NUM </pre>                                                                                                    | E TEHR.STE - TNVTPlus                                                                                                    |                                 |
| PROVIDER: KLEPACKI, STEPHANIE<br>MNEMONIC: PV Purpose of Visit ALLOWED VISIT RELATED ONLY<br>Enter PURPOSE of VISIT: 305.1 TOBACCO USE DISORDER<br>OK? Yes// Y (Yes)<br>PROVIDER NARRATIVE: TOBACCO USE DISORDER TOBACCO USE DISORDER<br>MODIFIER:<br>CHUSE OF DX:<br>Enter PURPOSE of VISIT:<br>MNEMONIC: CPT CPT Codes ALLOWED VISIT REL<br>Enter CPT Code: 1034F()<br>MILU found no usable words.<br>The following word was not used in this search:<br>1034F<br>Attempting FILEMAN lookup CURRENT TOBACCO SMOKER<br>CURRENT TOBACCO SMOKER (CAD, CAP, COPD, PV) (DM)<br>OK? Yes// Y (Yes)<br>QUANTITY: 1<br>MODIFIER:<br>MUM                                                                                                    | <u>S</u> ession <u>E</u> dit <u>V</u> iew <u>C</u> ommands Scrip <u>t</u> <u>H</u> elp                                    |                                 |
| PROVIDER: KLEPACKI, STEPHANIE<br>MNEMONIC: PV Purpose of Visit ALLOWED VISIT RELATED ONLY<br>Enter PURPOSE of VISIT: 305.1 TOBACCO USE DISORDER<br>OK? Yes// Y (Yes)<br>PROVIDER NARRATIVE: TOBACCO USE DISORDER TOBACCO USE DISORDER<br>MODIFIER:<br>CAUSE OF DX:<br>Enter PURPOSE of VISIT:<br>MNEMONIC: CPT CPT Codes ALLOWED VISIT REL<br>Enter CPT Code: 1034F()<br>MTLU found no usable words.<br>The following word was not used in this search:<br>1034F<br>Attempting FILEMAN lookup CURRENT TOBACCO SMOKER<br>CURRENT TOBACCO SMOKER (CAD, CAP, COPD, PV) (DM)<br>OK? Yes// Y (Yes)<br>QUANTITY: 1<br>MODIFIER:<br>CAP NUM                                                                                                    |                                                                                                    |                                 |
| MNEMONIC: PV Purpose of Visit ALLOWED VISIT RELATED ONLY<br>Enter PURPOSE of VISIT: 305.1 TOBACCO USE DISORDER<br>OK? Yes// Y (Yes)<br>PROVIDER NARRATIVE: TOBACCO USE DISORDER TOBACCO USE DISORDER<br>MODIFIER:<br>CAUSE OF DX:<br>Enter PURPOSE of VISIT:<br>MNEMONIC: CPT CPT Codes ALLOWED VISIT REL<br>Enter CPT Code: 1034F()<br>MTLU found no usable words.<br>The following word was not used in this search:<br>1034F<br>Attempting FILEMAN lookup CURRENT TOBACCO SMOKER<br>CURRENT TOBACCO SMOKER (CAD, CAP, COPD, PV) (DM)<br>OK? Yes// Y (Yes)<br>QUANTITY: 1<br>MODIFIER:                                                                                                    | PROVIDER: KLEPACKI,STEPHANIE                                                                                              |                                 |
| PROVIDER NARRATIVE: TOBACCO USE DISORDER TOBACCO USE DISORDER<br>MODIFIER:<br>CAUSE OF DX:<br>Enter PURPOSE of VISIT:<br>MNEMONIC: CPT CPT Codes ALLOWED VISIT REL<br>Enter CPT Code: 1034F()<br>MTLU found no usable words.<br>The following word was not used in this search:<br>1034F<br>Attempting FILEMAN lookup CURRENT TOBACCO SMOKER<br>CURRENT TOBACCO SMOKER (CAD, CAP, COPD, PV) (DM)<br>OK? Yes// Y (Yes)<br>QUANTITY: 1<br>MODIFIER:<br>MODIFIER:                                                                                                    | MNEMONIC: PV Purpose of Visit ALLOWED VISI<br>Enter PURPOSE of VISIT: 305.1 TOBACCO USE DISORDER<br>OK? Yes// Y (Yes)     | IT RELATED ONLY                 |
| Enter PURPOSE of VISIT:<br>MNEMONIC: CPT CPT Codes ALLOWED VISIT REL<br>Enter CPT Code: 1034F()<br>MTLU found no usable words.<br>The following word was not used in this search:<br>1034F<br>Attempting FILEMAN lookup CURRENT TOBACCO SMOKER<br>CURRENT TOBACCO SMOKER (CAD, CAP, COPD, PV) (DM)<br>OK? Yes// Y (Yes)<br>QUANTITY: 1<br>MODIFIER:                                                                                                    | PROVIDER NARRATIVE: TOBACCO USE DISORDER TOBACCO USE<br>MODIFIER:<br>CAUSE OF DX:                                         | DISORDER                        |
| MNEMONIC: CPT CPT Codes ALLOWED VISIT REL tobacco Diagnosis<br>Enter CPT Code: 1034F()<br>MTLU found no usable words.<br>The following word was not used in this search:<br>1034F<br>Attempting FILEMAN lookup CURRENT TOBACCO SMOKER<br>CURRENT TOBACCO SMOKER (CAD, CAP, COPD, PV) (DM)<br>OK? Yes// Y (Yes)<br>QUANTITY: 1<br>MODIFIER:                                                                                                    | Enter PURPOSE of VISIT:                                                                                                   | Example of entering             |
| The following word was not used in this search:<br>1034F<br>Attempting FILEMAN lookup CURRENT TOBACCO SMOKER<br>CURRENT TOBACCO SMOKER (CAD, CAP, COPD, PV) (DM)<br>OK? Yes// Y (Yes)<br>QUANTITY: 1<br>MODIFIER:                                                                                                    | MNEMONIC: CPT CPT Codes ALLOWED VISIT REL<br>Enter CPT Code: 1034F()<br>MTLU found no usable words.                       | tobacco Diagnosis               |
| Attempting FILEMAN lookup CURRENT TOBACCO SMOKER<br>CURRENT TOBACCO SMOKER (CAD, CAP, COPD, PV) (DM)<br>OK? Yes// Y (Yes)<br>QUANTITY: 1<br>MODIFIER:                                                                                                    | The following word was not used in this search:<br>1034F                                                                  |                                 |
| QUANTITY: 1<br>MODIFIER: EXample of entering<br>tobacco CPT                                                                                                    | Attempting FILEMAN lookup CURRENT TOBACCO SMOKER<br>CURRENT TOBACCO SMOKER (CAD, CAP, COPD, PV) (DM)<br>OK? Yes// Y (Yes) |                                 |
|                                                                                                    | QUANTITY: 1<br>MODIFIER:                                                                                                  | Example of entering tobacco CPT |
|                                                                                                    |                                                                                                    |                                 |

|   | E TEHR.STE - TNVTPlus                                                                                                    |      |
|---|----------------------------------------------------------------------------------------------------|------|
| / | <u>S</u> ession <u>E</u> dit <u>V</u> iew <u>C</u> ommands Scrip <u>t</u> <u>H</u> elp                                                                                                    |      |
|   |                                                                                                    |      |
|   | MNEMONIC: PED Patient Education ALLOWED VISIT RELATED ONLY                                                                                                    |      |
|   | You can enter education topics in 2 ways:<br>- using the name of the topic (e.g. DM-DIET)<br>- using an ICD Diagnosis for the topic diagnosis and enter a topic category                                                                                                    |      |
|   | Select one of the following:<br>T EDUCATION TOPIC<br>D DIAGNOSIS Example of entering<br>tobacco Patient Educat<br>by Education Topic                                                                                                    | tion |
|   | Do you wish to enter a: T// T EDUCATION TOPIC<br>Enter EDUCATION Topic: TO-C<br>1 TO-COMPLICATIONS TO-C<br>2 TO-CULTURAL/SPIRITUAL ASPECTS OF HEALTH TO-CUL<br>CHOOSE 1-2: 1 TO-COMPLICATIONS TO-C<br>LEVEL OF UNDERSTANDING: GOOD GOOD<br>LENGTH OF EDUC (MINUTES): 15<br>PROVIDER: KLEPACKI,STEPHANIE<br>GOAL CODE: GS GOAL SET<br>GOAL COMMENT: PATIENT WILL TRY TO QUIT BY DEC 2008<br>COMMENT: |      |
|   | You can enter education topics in 2 ways:                                                                                                    |      |
|   | CAP NUM CAP                                                                                                    |      |

|   | 🗏 TEHR.STE - TNVTPlus                                                                                                    |
|---|----------------------------------------------------------------------------------------------------|
| / | <u>S</u> ession <u>E</u> dit <u>V</u> iew <u>C</u> ommands Scrip <u>t</u> <u>H</u> elp                                                                                                    |
|   |                                                                                                    |
|   | Select one of the following:                                                                                                    |
|   | T EDUCATION TOPIC<br>D DIAGNOSIS                                                                                                    |
|   | Do you wish to enter a: T// DIAGNOSIS<br>Select ICD DIAGNOSIS CODE NUMBER: 305.1<br>1 305.1 TOBACCO USE DISORDER<br>2 305.1 305.10 TOBACCO USE DISORDER UNSPECIFI<br>3 305.11 TOBACCO USE-CONTINUOUS<br>4 305.12 TOBACCO ABUSE-EPISODIC<br>5 305.13 TOBACCO ABUSE-IN REMISS<br>CHOOSE 1-5: 1 305.1 TOBACCO USE DISORDER |
|   | Enter Category: COMPLICATIONS<br>GOAL COMMENT: PATIENT WILL DECREASE SMOKING BY 12 CIGS A DAY<br>LEVEL OF UNDERSTANDING: GOOD GOOD<br>INDIVIDUAL/GROUP: I INDIVIDUAL<br>LENGTH OF EDUC (MINUTES): 15<br>PROVIDER: KLEPACKI,STEPHANIE<br>GOAL CODE: GS GOAL SET<br>CPT CODE:<br>PROVIDER'S NARRATIVE:<br>COMMENT:        |
|   | CAP NUM                                                                                                    |

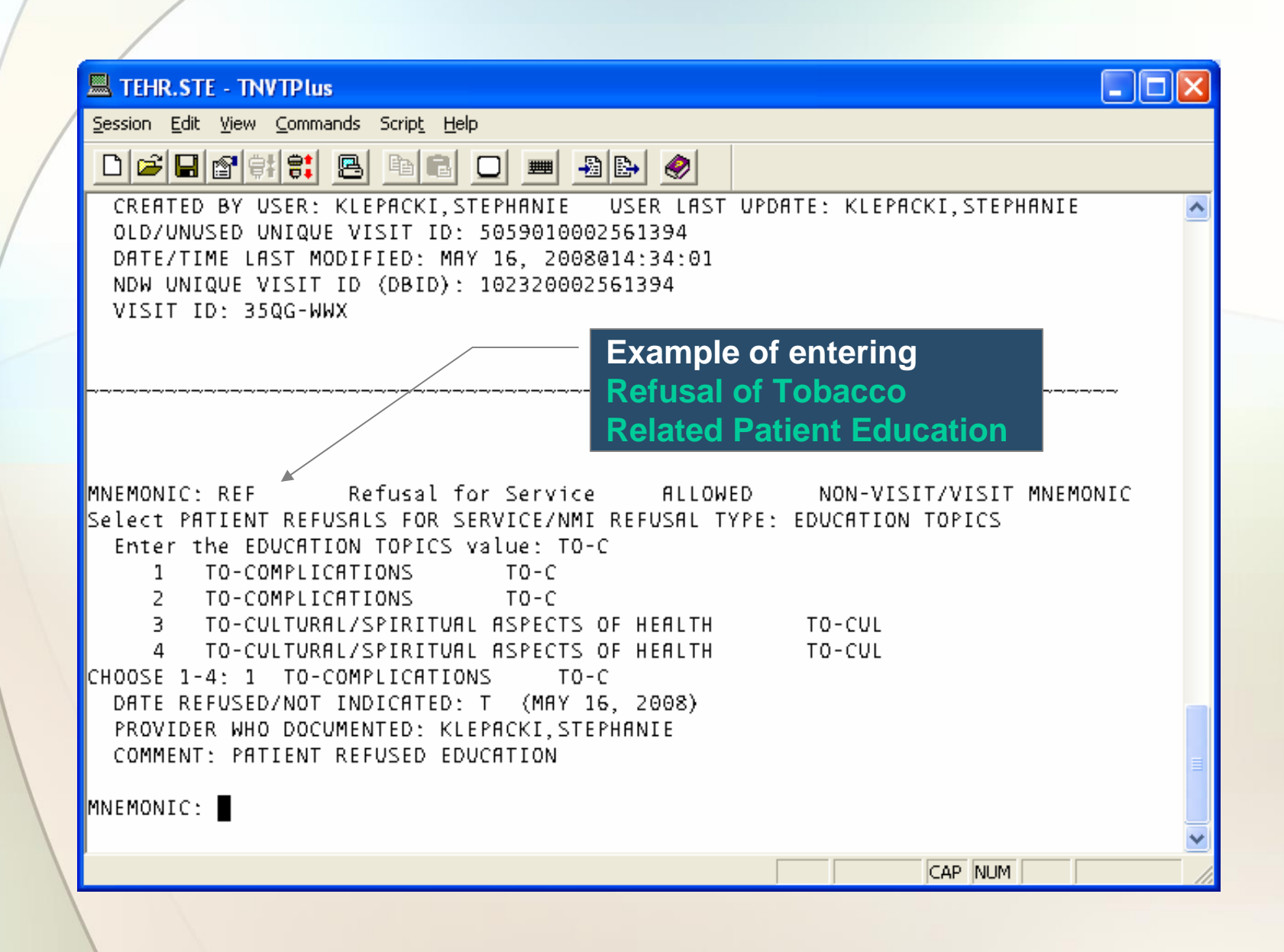

## EHR Data Entry

## EHR GUI Data Entry of Health Factor

- Health Factors component (often on the Wellness tab)
  - Click Add button.
  - Select Tobacco health factor.
  - Add comments, if desired.
  - Click Add Button.
  - Health Factor is now listed in this section.

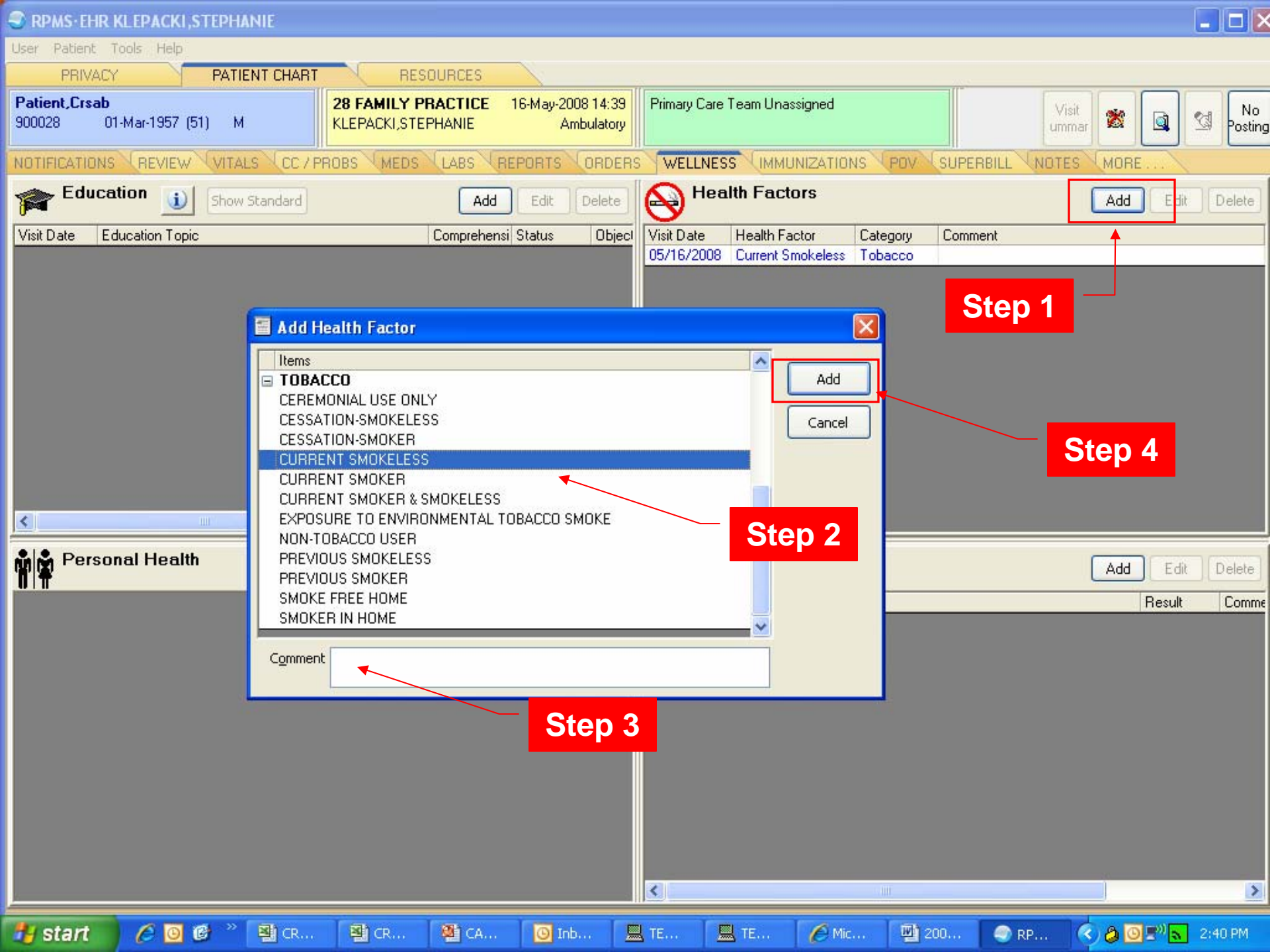

## EHR GUI Data Entry of Patient Education by Topic (Category)

- Education component (often on the Wellness tab)
  - Click the Add button.
  - Click the Category List radio button.
  - Scroll down the list until you see Tobacco Use.
  - Click a Tobacco Use category.
  - Click the Select Button.

## EHR GUI Data Entry of Patient Education by Topic (Category) (cont'd)

- Select the type of training (individual or group).
- Select the comprehension level.
- Enter the length of time in minutes spent providing the education.
- Enter comments relating to the education.
- Enter name of provider who gave the education.
- Indicate if a goal was set or met.
- Enter comments relating to the goal.
- Click the Add button.

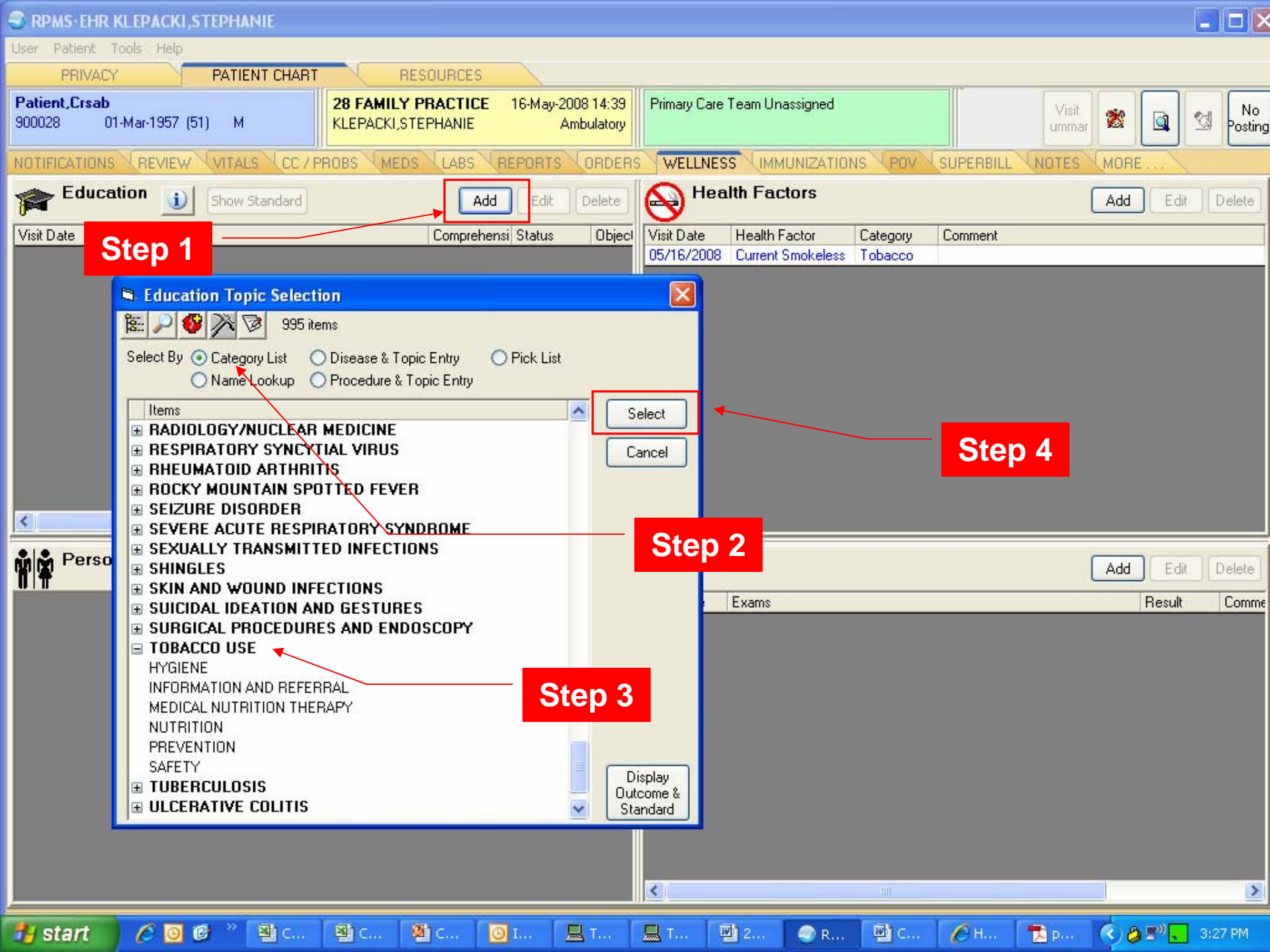

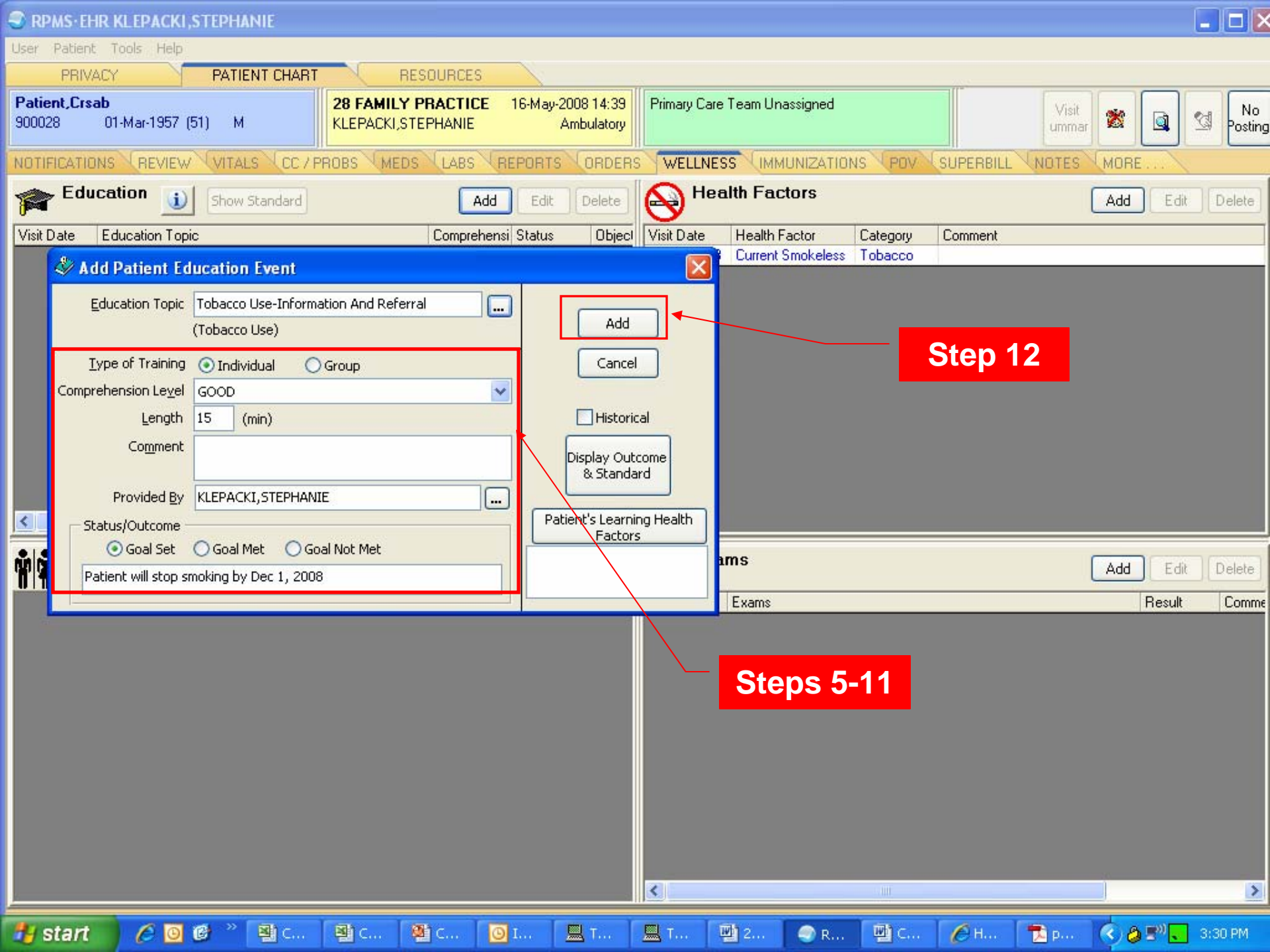

## EHR GUI Data Entry of Patient Education by Disease & Topic Entry

- Education component (often on the Wellness tab)
  - Click the Add button.
  - Click the Category List radio button.
  - Scroll down the list until you see Tobacco Use.
  - Click a Tobacco Use category.
  - Click the Select Button.

## EHR GUI Data Entry of Patient Education by Disease & Topic Entry (cont'd)

- Select the type of training (individual or group).
- Select the comprehension level.
- Enter the length of time in minutes spent providing the education.
- Enter comments relating to the education.
- Enter name of provider who gave the education.
- Indicate if a goal was set or met.
- Enter comments relating to the goal.
- Click the Add button.

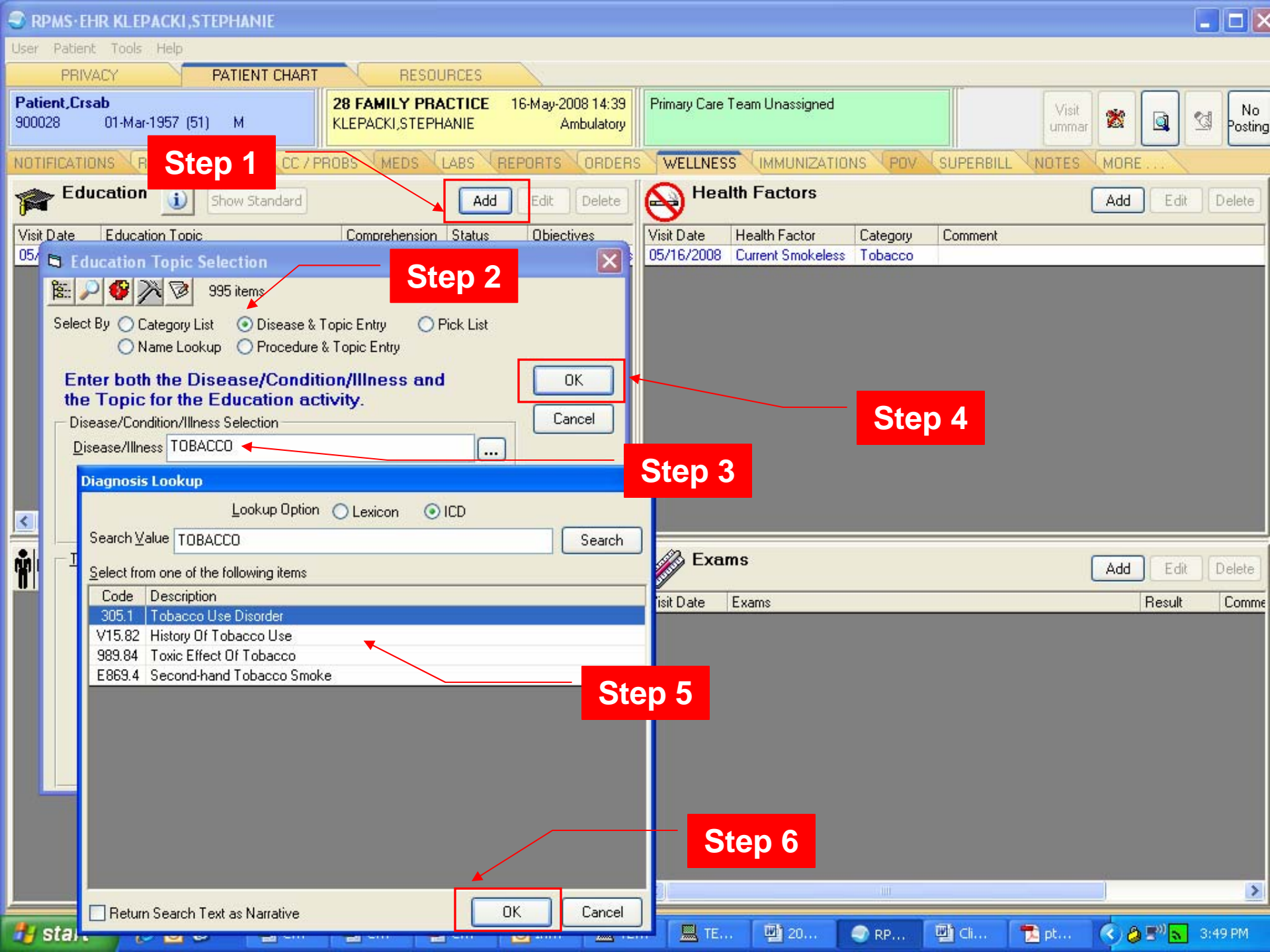

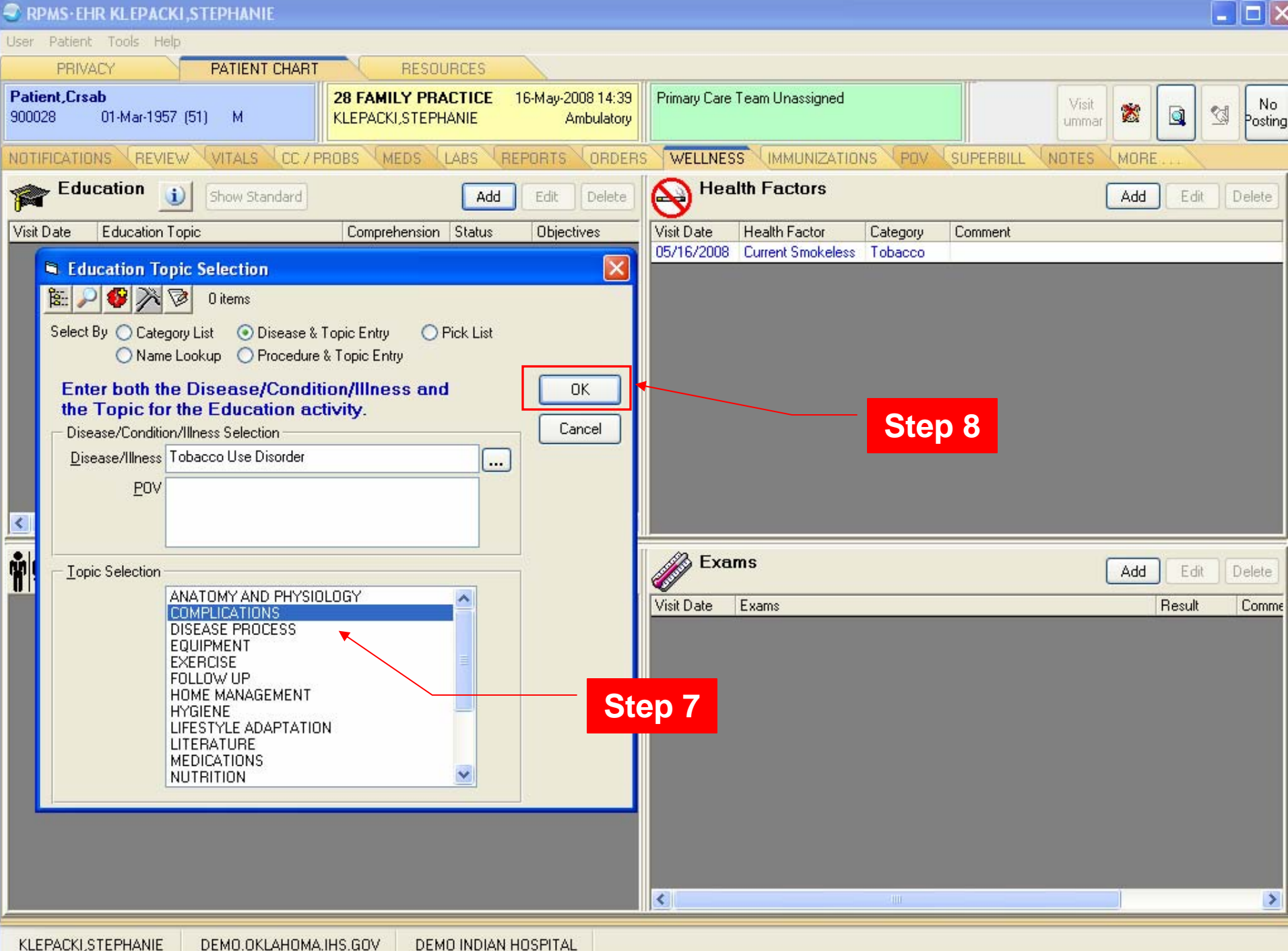

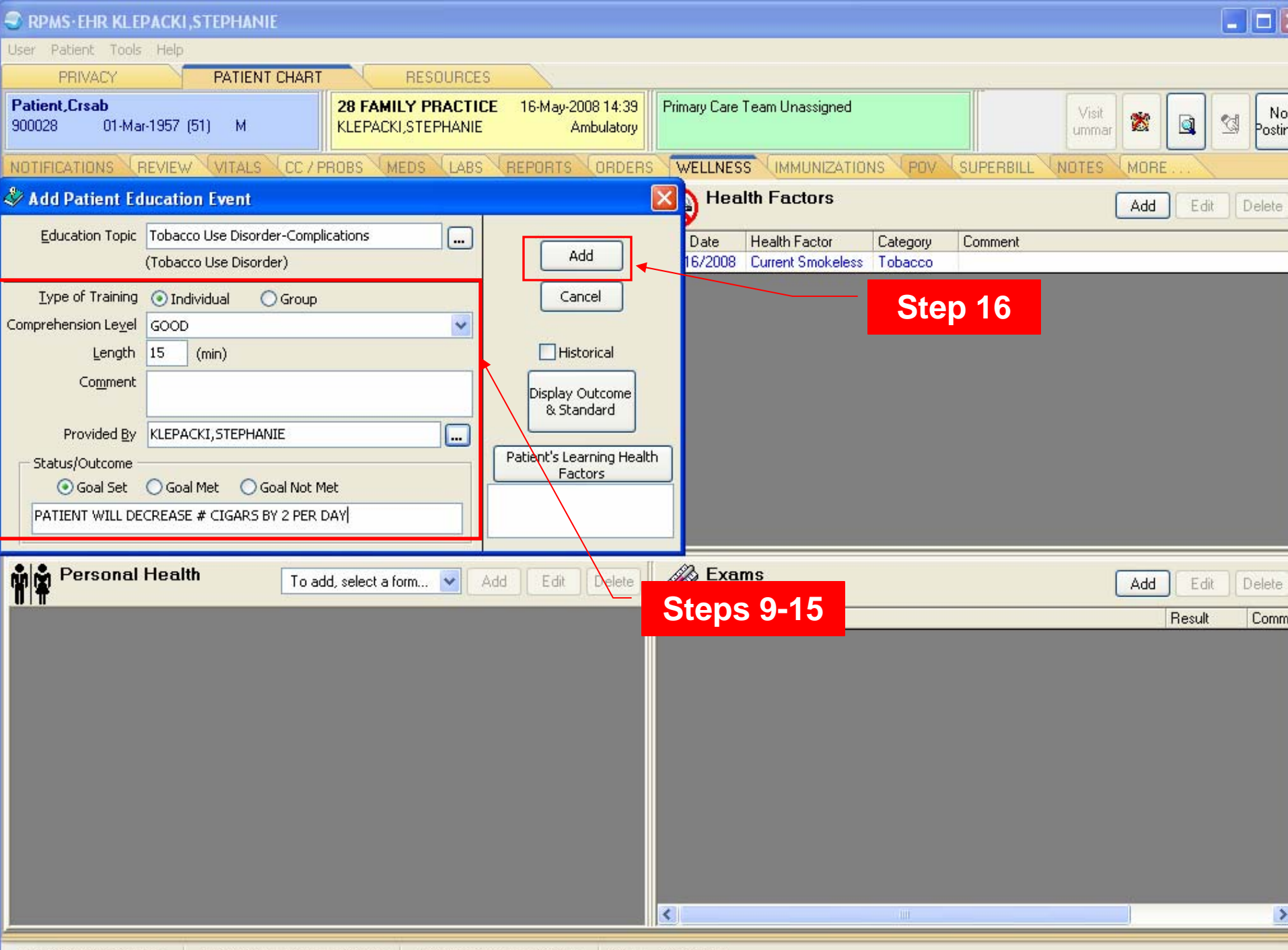

**CRS** Outputs

#### Sample National GPRA Report (Report Text Section)

SK Jan 28, 2008 Page 39 \*\*\* IHS 2008 National GPRA Report \*\*\* DEMO INDIAN HOSPITAL Report Period: Jul 01, 2007 to Jun 30, 2008 Previous Year Period: Jul 01, 2006 to Jun 30, 2007 Baseline Period: Jul 01, 1999 to Jun 30, 2000 Tobacco Cessation Denominator(s): GPRA Denominator: Active Clinical patients identified as current tobacco users prior to the Report Period, broken out by age groups and gender. Numerator(s): GPRA Numerator: Patients who have received or refused tobacco cessation counseling or received a prescription for a smoking cessation aid during the Report Period. A: Patients who refused tobacco cessation counseling. Patients identified during the Report Period as having guit their tobacco use. Logic: Age is calculated at the beginning of the Report period. Tobacco users defined as documented prior to the Report Period: 1. Health Factors (looks at the last documented health factor): Current Smoker, Current Smokeless, Current Smoker and Smokeless, Cessation-Smoker, or Cessation-Smokeless; 2. Tobacco-related POV or active Problem List diagnoses 305.1, 305.10-305.12 (old codes), or 649.00-649.04; 3. Dental code 1320; 4. CPT 1034F or 1035F. Tobacco cessation counseling defined as any of the following documented during Report Period:

 Patient education codes containing "TO-", "-TO", "-SHS", 305.1, 305.1\* (old codes), or 649.00-649.04;

Clinic code 94 (tobacco cessation clinic);

### Sample National GPRA Report (Tabular Section)

|                                            | REPORT<br>PERIOD | 410<br>1 | PREV YR<br>PERIOD | 910<br>1 | CHG from<br>PREV YR % | BASE<br>PERIOD | 910<br>1 | CHG from<br>BASE % |  |
|--------------------------------------------|------------------|----------|-------------------|----------|-----------------------|----------------|----------|--------------------|--|
| Active Clinical Toba                       | cco              |          |                   |          |                       |                |          |                    |  |
| Users (GPRA)                               | 275              |          | 236               |          |                       | 184            |          |                    |  |
| # w/tobacco cessatio<br>counseling/refusal | n<br>or Rx fo:   | r        |                   |          |                       |                |          |                    |  |
| cess aid (GPRA)                            | 37               | 13.5     | 46                | 19.5     | -6.0                  | 48             | 26.1     | -12.6              |  |
| A. # w/refusal of                          |                  |          | -                 |          |                       | -              |          |                    |  |
| counseling                                 | 1                | 0.4      | 0                 | 0.0      | +0.4                  | 0              | 0.0      | +0.4               |  |
| # who quit                                 | 5                | 1.8      | 2                 | 0.8      | +1.0                  | 1              | 0.5      | +1.3               |  |
| Male Active Clinical                       |                  |          |                   |          |                       |                |          |                    |  |
| Tobacco Users                              | 128              |          | 116               |          |                       | 95             |          |                    |  |
| # w/tobacco cessatio                       | n                |          |                   |          |                       |                |          |                    |  |
| counseling/refusal                         | or Rx for        | r        |                   |          |                       |                |          |                    |  |
| cessation aid                              | 23               | 18.0     | 19                | 16.4     | +1.6                  | 25             | 26.3     | -8.3               |  |
| A. # w/refusal of                          |                  |          |                   |          |                       |                |          |                    |  |
| counseling                                 | 0                | 0.0      | 0                 | 0.0      | +0.0                  | 0              | 0.0      | +0.0               |  |
| # who quit                                 | 1                | 0.8      | 0                 | 0.0      | +0.8                  | 1              | 1.1      | -0.3               |  |
|                                            |                  |          |                   |          |                       |                |          |                    |  |
| Female Active Clinic                       | al               |          | 100               |          |                       | ~~             |          |                    |  |
| Tobacco Users                              | 147              |          | 120               |          |                       | 89             |          |                    |  |
| # w/tobacco cessatio                       | n                |          |                   |          |                       |                |          |                    |  |
| counseling/refusal                         | or RX IO         | r<br>    |                   |          |                       |                |          |                    |  |
| cessation aid                              | 14               | 9.5      | 27                | 22.5     | -13.0                 | 23             | 25.8     | -16.3              |  |
| A. # W/refusal of                          | -                |          | -                 |          |                       | -              |          |                    |  |
| counseling                                 | 1                | 0.7      | 0                 | 0.0      | +0.7                  | 0              | 0.0      | +0.7               |  |
| # who quit                                 | 4                | 2.7      | 2                 | 1.7      | +1.1                  | 0              | 0.0      | +2.7               |  |

### Sample Selected Measures (Local) Report (Tabular Section)

|                                                       | REPORT<br>PERIOD | *    | PREV YR<br>PERIOD | *    | CHG from<br>PREV YR % | BASE<br>PERIOD | *    | CHG from<br>BASE % |
|-------------------------------------------------------|------------------|------|-------------------|------|-----------------------|----------------|------|--------------------|
| User Pop Tobacco<br>Users                             | 379              |      | 337               |      |                       | 247            |      |                    |
| # w/tobacco cessati<br>counseling/refusal             | on<br>or Rx fo   | r    | 47                | 12 0 | 2.0                   | 40             | 10.4 |                    |
| A. # w/refusal of                                     | 42               | 11.1 | 47                | 13.9 | -2.9                  | 40             | 19.4 | -0.4               |
| counseling                                            | 1                | 0.3  | 0                 | 0.0  | +0.3                  | 0              | 0.0  | +0.3               |
| # who quit                                            | 5                | 1.3  | 2                 | 0.6  | +0.7                  | 1              | 0.4  | +0.9               |
| Male User Pop                                         |                  |      |                   |      |                       |                |      |                    |
| Tobacco Users                                         | 191              |      | 173               |      |                       | 134            |      |                    |
| # w/tobacco cessation counseling/refusal              | on<br>or Rx fo   | r    |                   |      |                       |                |      |                    |
| cessation aid                                         | 26               | 13.6 | 20                | 11.6 | +2.1                  | 25             | 18.7 | -5.0               |
| A. # w/refusal of                                     |                  |      |                   |      |                       |                |      |                    |
| counseling<br># who quit                              | 1                | 0.0  | U<br>0            | 0.0  | +0.0                  | 1              | 0.0  | +0.0               |
| # who quic                                            | 1                | 0.0  | 0                 | 0.0  | +0.5                  | 1              | 0.7  | -0.2               |
| Female User Pop                                       |                  |      |                   |      |                       |                |      |                    |
| Tobacco Users                                         | 188              |      | 164               |      |                       | 113            |      |                    |
| # w/tobacco cessation<br>counseling/refusal or Rx for |                  |      |                   |      |                       |                |      |                    |
| cessation aid                                         | 16               | 8.5  | 27                | 16.5 | -8.0                  | 23             | 20.4 | -11.8              |
| counseling                                            | 1                | 0.5  | 0                 | 0.0  | +0.5                  | Ο              | 0.0  | +0.5               |
| # who quit                                            | 4                | 2.1  | 2                 | 1.2  | +0.9                  | Ō              | 0.0  | +2.1               |

### CRS Patient Lists for Tobacco Cessation Rates

- National GPRA Report Patient Lists
  - Tobacco Users w/cessation intervention or refusal
  - Tobacco Users w/o documented cessation intervention/refusal
  - Tobacco Users who quit tobacco use
- Selected Measures (Local) Report Patient List
  - List of tobacco users with tobacco cessation intervention, if any, or who have quit tobacco use.

## Sample Patient List (Selected Measures Report)

| A                                                               | В       | С          | D        | E                | F           | G                               |  |  |  |
|-----------------------------------------------------------------|---------|------------|----------|------------------|-------------|---------------------------------|--|--|--|
| Tobacco Cessation: List of tobacco users with tobacco cessation |         |            |          |                  |             |                                 |  |  |  |
| intervention, if                                                | any, or | who have q | uit toba | uit tobacco use. |             |                                 |  |  |  |
|                                                                 |         |            |          |                  |             |                                 |  |  |  |
| PATIENT NAME                                                    | HRN     | COMMUNITY  | SEX      | AGE              | DENOMINATOR | NUMERATOR                       |  |  |  |
|                                                                 |         |            |          |                  |             |                                 |  |  |  |
| PATIENT, CRSBJ                                                  | 900063  | COMM A     | F        | 51               | UP, AC      | COUNSELING: 09/10/07 CPT G0375  |  |  |  |
| PATIENT, CRSBL                                                  | 900065  | COMM A     | F        | 51               | UP, AC      |                                 |  |  |  |
| PATIENT, CRSMK                                                  | 900342  | COMM A     | F        | 51               | UP, AC      | ;QUIT: PREVIOUS SMOKER 03/31/08 |  |  |  |
| PATIENT, CRSMQ                                                  | 900348  | COMM A     | F        | 51               | UP          | COUNSELING: 01/13/08 305.1-DP   |  |  |  |
| PATIENT, CRSNK                                                  | 900368  | COMM A     | F        | 51               | UP, AC      |                                 |  |  |  |
| PATIENT, CRSU                                                   | 900020  | COMM A     | F        | 52               | UP          |                                 |  |  |  |
| PATIENT, CRSBA                                                  | 900054  | COMM A     | F        | 52               | UP          |                                 |  |  |  |
| PATIENT, CRSBD                                                  | 900057  | COMM A     | F        | 52               | UP          |                                 |  |  |  |
| PATIENT, CRSBE                                                  | 900058  | COMM A     | F        | 52               | UP, AC      | COUNSELING: 11/24/07 TO-LA      |  |  |  |
| PATIENT, CRSBG                                                  | 900060  | COMM A     | F        | 52               | UP, AC      |                                 |  |  |  |
| PATIENT, CRSBH                                                  | 900061  | COMM A     | F        | 52               | UP, AC      | COUNSELING: 08/29/07 TO-QT      |  |  |  |
| PATIENT, CRSBI                                                  | 900062  | COMM A     | F        | 52               | UP, AC      |                                 |  |  |  |
| PATIENT, CRSBM                                                  | 900066  | COMM A     | F        | 52               | UP, AC      | ;QUIT: PREVIOUS SMOKER 05/01/08 |  |  |  |
| PATIENT, CRSNG                                                  | 900364  | COMM A     | F        | 52               | UP          | COUNSELING: 07/09/07 TO-L       |  |  |  |
| PATIENT, CRSMZ                                                  | 900357  | COMM A     | F        | 53               | UP          |                                 |  |  |  |
| PATIENT, CRSCP                                                  | 900096  | COMM A     | F        | 57               | UP,AC       | ;QUIT: PREVIOUS SMOKER 02/01/08 |  |  |  |
|                                                                 |         |            |          |                  |             |                                 |  |  |  |
|                                                                 |         |            |          |                  |             |                                 |  |  |  |

## Visit Our Web Site

# www.ihs.gov/cio/crs

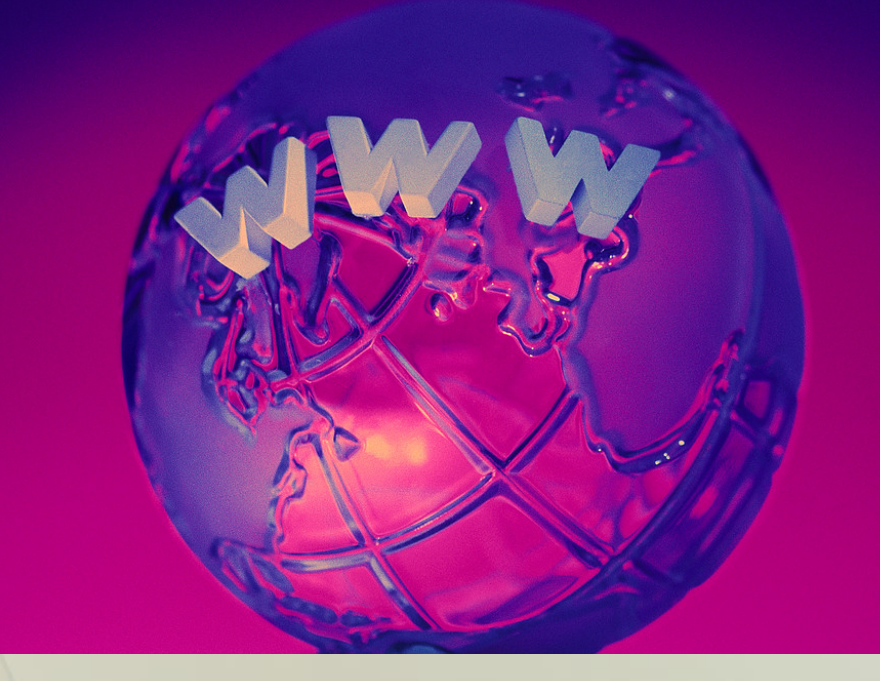

## GPRA & CRS Contacts

| GPRA Lead            | Francis Frazier FNP, MPH (301) 443-4700        | Francis.Frazier@ihs.gov                      |
|----------------------|------------------------------------------------|----------------------------------------------|
| OIT Clinical<br>Lead | Chris Lamer<br>(828) 497-9163                  | Chris.Lamer@ihs.gov                          |
| OIT Federal<br>Lead  | Stephanie Klepacki<br>(505) 821-4480           | Stephanie.Klepacki@ihs.gov                   |
| CRS Analysts         | Amy Taylor<br>Michelle Irwin<br>(505) 248-8019 | Amy.Taylor@ihs.gov<br>Michelle.Irwin@ihs.gov |
| Developer            | Lori Butcher<br>(520) 577-2146                 | butcherla@aol.com                            |